## Malaviya National Institute of Technology Jaipur Alumni Association (MNITJAA)

Executive Committee 2021-23

User Manual for Voters

Date: 03-09-2021

## Offline Voting

For offline voting, the voters will have to visit polling booth at VLTC Complex, MNIT Jaipur campus. The polling officer will verify their identity. Once the identity is verified, the voters will have to provide their email id to the polling officer. The polling officer then generates a unique token. The voter will receive the token into his/her email account. After receiving the unique token, the voters will be guided to voting terminal. The voters have to follow the below steps after reaching the terminal:

1. Type the **Token** received in the textbox labled as **Token** and click on **GO** button.

|      | MNIT Jaipur Alumni Association<br>Physical Voling 2021 |  |
|------|--------------------------------------------------------|--|
| lome | Enter Token<br> token                                  |  |
|      | 60                                                     |  |

2. After successful login, a list of all the posts along with number of posts and your status of voting will be displayed in the **Left Section** of the Screen. In the **Right Section**, there will be a button for **Start Voting**.

|      | MNIT Jaipur Alumni Association<br>Online Voting 2021 |              |                |                |          |  |
|------|------------------------------------------------------|--------------|----------------|----------------|----------|--|
| A    |                                                      |              | We<br>Time Rem | elcome         | Logout 🕣 |  |
| List | t of Posts                                           |              |                | Start Voting   |          |  |
| #    | Post Name                                            | No. of Posts | Status         |                |          |  |
| 1    | President                                            | 1            | O Not Voted    | Start Voting 🕑 |          |  |
| 2    | Vice-President                                       | 2            | O Not Voted    |                |          |  |
| 3    | General Secretary                                    | Ĩ            | O Not Voted    |                |          |  |
| 4    | Finance Secretary                                    | 1            | Not Voted      |                |          |  |
| 5    | Academic Secretary                                   | 1            | S Not Voted    |                |          |  |
| 6    | Cultural Secretary                                   | 1            | S Not Voted    |                |          |  |
| 7    | Refreshment Secretary                                | 1            | S Not Voted    |                |          |  |
| 8    | Joint Secretary                                      | 2            | Not Voted      |                |          |  |

- 3. The login session will be active only for 30 (thirty) seconds. If no activity is performed during the login session, you will be logged out of portal. A timer will be present under the **Welcome** note to make you aware about the time left for expiring your session.
- 4. Click on the Start Voting button to start the voting process.
- After starting the voting, in the Right Section of the screen, a Voting Panel of the first post along with the list of candidates nominated for that post will appear. Select the candidate(s) and click on Submit button to cast your vote.

| O Name1 |           |
|---------|-----------|
| O Name2 |           |
| O Name3 |           |
| O Name4 |           |
| O NOTA  |           |
|         |           |
| Su      | bmit Vote |
|         | Next Post |
|         |           |

 A confirmation pop-up will be displayed after clicking on Submit button. Click OK if you are sure to submit your vote. After submitting your response, a success message and note of thanks will be displayed in the Voting Panel.

Note: Once the vote is submitted for a post, it cannot be undone or change at later stage.

| undone or | change. Pleas | se confirm! |    |        |
|-----------|---------------|-------------|----|--------|
|           |               |             | ОК | Cancel |
| resident  | [1 Post]      |             |    |        |
|           |               |             |    |        |
|           |               | You voted!  |    |        |
|           |               |             |    |        |
|           |               | inanit iou  |    |        |

7. Click on **Next Post/ Previous Post** button for next/previous post. If you try to move to next/previous post without submitting your vote, a pop-up of confirmation will be displayed.

| 172.16.25.19 says                  |                         |               |
|------------------------------------|-------------------------|---------------|
| You are skipping to the next post  | without submitting your | vote. You can |
|                                    | ALC: 1                  |               |
| come back later at this post. Plea | se confirm.             |               |

8. The number of posts to be voted is fixed, so you cannot vote more than the number of posts fixed. If you try so, a pop-up with warning will appear.

|      |                                            | 172.16.25.19 says<br>Sorry! You can vote for maximum of 2 candidates. |             | m of 2 candidates.          |
|------|--------------------------------------------|-----------------------------------------------------------------------|-------------|-----------------------------|
| List | of Posts                                   |                                                                       |             | /ice-President              |
| #    | Post Name                                  | No. of                                                                | Status      | □ Name1                     |
|      |                                            | Posts                                                                 |             | Name2                       |
| 1    | President                                  | 1                                                                     | Voted       | ☑ Name3                     |
| 2    | Vice-President                             | 2                                                                     | 😣 Not Voted | □ Name4                     |
| 3    | General Secretary                          | 1                                                                     | 😣 Not Voted | □ Name5                     |
| 4    | Finance Secretary                          | 1                                                                     | 8 Not Voted |                             |
| 5    | Academic Secretary                         | 1                                                                     | 😢 Not Voted |                             |
| 6    | Cultural Secretary                         | 1                                                                     | 8 Not Voted | Submit Vote                 |
| 7    | Refreshment Secretary                      | 1                                                                     | 8 Not Voted | C Previous Post             |
| 8    | Joint Secretary                            | 2                                                                     | 8 Not Voted | President General Secretary |
| 9    | Executive Members (Alumnus having 10 years | 2                                                                     | 😣 Not Voted |                             |

You can click & go directly on the Post Name (in blue) at Left Side to go directly for voting for that post quickly in addition to "Previous Post" & "Next Post" tabs of Right Section.

## Thanks